# คู่มือการลงทะเบียนโครงการเสริมสร้างศักยภาพและพัฒนาดุลยภาพของข้าราชการ ประจำปีงบประมาณ พ.ศ. ๒๕๖๐

## เงื่อนไขการสมัครเข้าร่วมโครงการ

- ๑. ผู้สมัครเข้าร่วมโครงการต้องเป็นข้าราชการที่จะเกษียณอายุราชการในปีงบประมาณ พ.ศ. ๒๕๖๐
- ๒. เอกสารที่ใช้สำหรับประกอบการสมัคร สำเนาบัตรข้าราชการ
- ๓. ผู้สมัครสามารถเลือกสมัครเข้าร่วมโครงการหลักสูตรที่ ๑ หรือหลักสูตรที่ ๒ เพียงหลักสูตรใดหลักสูตรหนึ่ง
   หรือทั้งสองหลักสูตรก็ได<u>้ในกรณีหลักสูตรที่ ๒ ผู้สมัครสามารถเลือกได้เพียง ๑ หลักสูตรเท่านั้น</u>
   และต้องเป็นผู้ที<u>่ไม่เคยผ่านการอบรมโครงการลักษณะเดียวกันกับโครงการเสริมสร้างศักยภาพและพัฒนา</u>
   ดุลยภาพของข้าราชการมาก่อน ซึ่งหน่วยงานต้นสังกัดจะต้องเป็นผู้รับผิดชอบพิจารณาตรวจสอบ
   คุณสมบัติข้าราชการที่จะเข้าร่วมโครงการตามหลักเกณฑ์ที่สำนักงาน ก.พ. กำหนดไว้
- ๙. ผู้สมัครต้องกรอกข้อมูลในระบบให้ถูกต้อง ครบถ้วน เพื่อเป็นข้อมูลอ้างอิงที่ท่านจะได้รับสิทธิ ประโยชน์จากกองทุนบำเหน็จบำนาญข้าราชการ (กบข.)
- ๕. ในหลักสูตรที่ ๒ ผู้เข้าร่วมโครงการจะต้องเสียค่าใช้จ่ายเป็นค่าลงทะเบียนตามหลักสูตรที่เลือก โดยชำระ ค่าใช้จ่ายทั้งหมดในวันแรกที่เข้ารับการฝึกอบรมตามหลักสูตรที่เลือก ณ สถานที่ที่เข้ารับการฝึกอบรม ทั้งนี้ ท่านสามารถเบิกค่าใช้จ่ายจากต้นสังกัดได้ตามระเบียบกระทรวงการคลังว่าด้วยค่าใช้จ่ายในการ ฝึกอบรม การจัดงาน และการประชุมระหว่างประเทศ (ฉบับที่ ๓) พ.ศ. ๒๕๕๕ และหนังสือกระทรวงการคลัง ด่วนที่สุด ที่ กค ๐๔๐๖.๔/ว๕ ลงวันที่ ๑๔ มกราคม ๒๕๕๖
- ๖. สำหรับหลักสูตรที่ ๒ ผู้สมัครควรศึกษารายละเอียด กำหนดการ กิจกรรม ระยะเวลาของรุ่นฝึกอบรม แต่ละสถานที่ก่อนการสมัครลงทะเบียน <u>เพราะท่านจะไม่สามารถเปลี่ยนหลักสูตรการฝึกอบรม</u> <u>ภายหลังได้</u>

# ขั้นตอนการลงทะเบียน <u>หลักสูตรที่ 1</u>

- ๑) ให้ผู้สมัครพิมพ์ URL ที่ได้รับ <u>http://register.ocsc.go.th/registration/retire2560</u>
- ๒) คลิกที่ "สมัครหลักสูตรที่ 1" (หลังจากที่ผู้สมัครลงทะเบียนเรียบร้อยแล้ว ผู้สมัครสามารถดูรายชื่อผู้สมัคร หลักสูตรที่ 1 ได้โดยคลิกที่คำว่า "รายชื่อผู้สมัคร")

ดูรายชื่อผู้สมัครหลักสูตรที่ 1 <u>>> รายชื่อผู้สมัคร</u>

ดูรายชื่อผู้สมัครหลักสูตรที่ 2 <u>>> รายชื่อผู้สมัคร</u>

ลงทะเบียนหลักสูตรที่ 1 <u>>> สมัครหลักสูตรที่ 1</u>

ลงทะเบียนหลักสูตรที่ 2 <u>>> สมัครหลักสูตรที่ 2</u>

(หลักสูตรที่ 2 ผู้สมัครเลือกได้เพียง 1 หลักสูตรเท่านั้น)

พิมพ์แบบตอบรับเข้าร่วมโครงการฯ <u>>> พิมพ์แบบตอบรับฯ</u>

ิ ๓) กรอกรหัสผ่านหลักสูตรที่ 1 (รหัสผ่านคือ <mark>6001</mark>) ลงในช่องและคลิกปุ่ม "<u>Submit</u>"

## Protected Page -- กรุณากรอกรหัสผ่าน

| หลักสูตรหรือโครงการที่ท่านกำลังสมัครถูกป้องกันด้วยรหัสผ่าน ท่านสามารถขอรหัสผ่านได้ที่หน่วยงานต้นสังกัดของท่าน<br>The page you are trying to view is password protected. Please enter the password below to proceed. |
|----------------------------------------------------------------------------------------------------|
| *รหัสผ่าน จัดทำขึ้นเพื่อกรองผู้สมัครที่ได้รับคัดเลือกจากต้นสังกัดจริง                                                                                                    |
| รหัสผ่าน *                                                                                                    |
| Submit                                                                                                    |

 ๔) ผู้สมัครต้องกรอกข้อมูลในระบบให้ถูกต้อง ครบถ้วน เพื่อเป็นข้อมูลอ้างอิงที่ท่านจะได้รับสิทธิประโยชน์จาก กองทุนบำเหน็จบำนาญข้าราชการ (กบข.) และคลิกที่ปุ่ม "<u>Submit</u>" เพื่อบันทึกข้อมูล

| มส์รหามางกามกที่พงกรโมพอกคงกราวทางหลายเร | ออสูลอากอุกหนาหละ เพราะต่อยระ เรารหลายแกรกที่หยาแทหลาย เหมือารายนาร (บาว.) |
|------------------------------------------|----------------------------------------------------------------------------|
| โปรดเตรียมสำเนาบัตรข้าราชการ (รูปแบบไฟล  | ิง์ pdf, jpg, jpeg) ใช้สำหรับประกอบการสมัคร                                |
| ข้อมูลทั่วไป                             |                                                                            |
| เลขประจำตัวประชาชน *                     |                                                                            |
| ศำนำหน้า *<br>- Select a value - ▼       |                                                                            |
| ชื่อ*                                    |                                                                            |
| นามสกุล *                                |                                                                            |
| โทรศัพท์มือถือ *                         |                                                                            |
| โทรศัพท์ (ที่ทำงาน) *                    |                                                                            |
| ศาสนา *<br>- Select a value - ▼          |                                                                            |

๕) ระบบแสดงข้อความ "ขอบคุณสำหรับการลงทะเบียน"

## (โดยผู้สมัครต้องนำหนังสือตอบรับการเข้าร่วมในหลักสูตรที่ 1 มายื่นต่อเจ้าหน้าที่ในวันที่ 25 เมษายน 2560

## <u>เพื่อลงทะเบียนและรับเอกสาร)</u>

🥑 ขอบดุณสำหรับการลงทะเบียน โครงการเสริมสร้างศักยภาพและพัฒนาดุลยภาพของข้าราชการ ปึงบประมาณ 2560

ขอบดุณสำหรับการลงทะเบียน หลักสูตรที่ 1

View What links here

ขอบคุณสำหรับการลงทะเบียน

โครงการเสริมสร้างศักยภาพและพัฒนาดุลยภาพของข้าราชการ ประจำปีงบประมาณ พ.ศ. 2560 (ปัจฉิมฯ) หลักสูตรที่ 1

### หมายเหตุ

1. เมื่อทางสำนักงาน ก.พ. ได้ตรวจสอบข้อมูลการสมัครและการตอบรับเข้าร่วมโครงการของท่านแล้ว

ผู้สมัครสามารถ<u>พิมพ์แบบตอบรับเข้าร่วมโครงการฯ</u> ได้ต่อเมื่อสถาะเป็น <u>อนุมัติ</u> เท่านั้น

3. เพื่อให้ทางผู้สมัครนำไปยื่นต่อหน่วยงานต้นสังกัดของท่าน และเป็นหลักฐานการสมัครเข้าร่วมโครงการฯ

4. ผู้สมัครจะต้องนำหนังสือตอบรับการเข้าร่วมในหลักสูตรที่ 1 มายื่นต่อเจ้าหน้าที่ในวันที่ 25 เมษายน 2560 เพื่อลงทะเบียนและรับเอกสารการเข้าร่วมโครงการฯ

### ตรวจสอบรายชื่อการสมัคร

ตรวจสอบรายชื่อผู้สมัครหลักสูตรที่ 1 <u>>>คลิก</u>

# ขั้นตอนการลงทะเบียน <u>หลักสูตรที่ 2</u>

- ๑) ให้ผู้สมัครพิมพ์ URL ที่ได้รับ <u>http://register.ocsc.go.th/registration/retire2560</u>
- ๒) คลิกที่ "สมัครหลักสูตรที่ 2" (หลังจากที่ผู้สมัครลงทะเบียนเรียบร้อยแล้ว ผู้สมัครสามารถดูรายชื่อผู้สมัคร หลักสูตรที่ 2 ได้โดยคลิกที่คำว่า "รายชื่อผู้สมัคร")

| ลงทะเบียนหลักสูตรที่ 1 <u>&gt;&gt; สมัครหลักสูตรที่ 1</u>             | ดูรายชื่อผู้สมัครหลักสูตรที่ 1 <u>&gt;&gt; รายชื่อผู้สมัคร</u> |
|-----------------------------------------------------------------------|----------------------------------------------------------------|
| โปรดเตรียมสำเนาบัตรข้าราชการให้พร้อมก่อนการสมัคร                      |                                                                |
| ลงทะเบียนหลักสูตรที่ 2 <u>&gt;&gt; สมัครหลักสูตรที่ 2</u>             | ดูรายชื่อผู้สมัครหลักสูตรที่ 2 <u>&gt;&gt; รายชื่อผู้สมัคร</u> |
| (หลักสูตรที่ 2 ผู้สมัครเลือกได้เพียง 1 หลักสูตรเท่านั้น               |                                                                |
| และไม่สามารถเปลี่ยนหลักสูตรฝึกอบรมภายหลังได้)                         |                                                                |
| โปรดเตรียมสำเนาบัตรข้าราชการให้พร้อมก่อนการสมัคร                      |                                                                |
|                                                                       |                                                                |
|                                                                       |                                                                |
| แก้ไขข้อมอนรือ พืชพ์แบบตอบรับเข้าร่วมโครงการฯ ->> แก้ไขข้อมอนรือพืชพ์ | แบบตอบรับฯ                                                     |

m) ให้ผู้สมัครคลิกที่คำว่า "<u>ลงทะเบียน</u>" ตามรุ่นที่ต้องการเข้าร่วมโครงการ

(ผู้สมัครควรศึกษารายละเอียด กำหนดการ กิจกรรม และระยะเวลาของรุ่นฝึกอบรมแต่ละสถานที่ ก่อนทำการ สมัครลงทะเบียน<u>เพราะท่านจะไม่สามารถเปลี่ยนหลักสูตรการฝึกอบรมภายหลังได้</u>)

หลักสูตรที่ 2.1 " โดยชมรมรักษ์สุขภาพ เดอะเลกาชื

| <ul> <li># หลักสูตรฝึกอบรม (กำหนดการกิจกรรม)</li> <li>โควด้า จำนวนผู้สมัคร รายชื่อผู้สมัคร ลง</li> <li>1 หลักสูตรที่ 2.1: (รุ่มดี 1) วันอันษร์ที่ 12 บิญายน วันสุรร์ที่ 16 บิญายน 2560</li> <li>120</li> <li>120</li> <li>120</li> </ul>                                                                                                    |                 |
|----------------------------------------------------------------------------------------------------|-----------------|
| 1 หลักสตรที่ 2.1 /รุ่มที่ 1.1 วันอันหรัฐี 12 มิตนายน วันสตร์ที่ 16 มิตนายน 2560 120 0 รายชื่อผู้สนัดร อง                                                                                                    | ทะเบียน         |
| 1 Mariana 21. (484 1) 184 Autor 12 Main 10 Main 10 Mai | <u>ทาะเบียน</u> |
| 2 หลักสูตรที่ 2.1: (รุ่นที่ 2) วันจันทร์ที่ 26 มิถุนายน – วันศุกร์ที่ 30 มิถุนายน 2560 120 0 <u>รายชื่อผู้สมัคร</u> <u>ลง</u>                                                                                                    | <u>ทาะเบียน</u> |
| 3 หลักสูตรที่ 2.1: (รุ่นที่ 3) วันจันทร์ที่ 17 กรกฎาคม – วันศุกร์ที่ 21 กรกฎาคา 2560 120 0 <u>รายชื่อผู้สมัคร</u> <u>ลง</u>                                                                                                    | <u>ทหะเบียน</u> |
| 4 หลักสูตรที่ 2.1: (รุ่นที่ 4) วันจันทร์ที่ 31 กรกฎาคม – วันศุกร์ที่ 4 สิงหาคม 2560 120 0 <u>รายชื่อผู้สมัคร</u> <u>ลง</u>                                                                                                    | <u>ทะเบียน</u>  |
| 5 หลักสูตรที่ 2.1: (รุ่นที่ 5) วันจันทร์ที่ 7 สิงหาคม - วันศุกร์ที่ 11 สิงหาคม 2560 120 0 <u>รายชื่อผู้สมัคร</u> <u>ลง</u>                                                                                                    | <u>ทาะเบียน</u> |

|    | หลกสูตรท 2.2 " โดยศูนยสงเสรมสุขภาพมว                                               | 121น   |               |                        |                  |
|----|------------------------------------------------------------------------------------|--------|---------------|------------------------|------------------|
| #  | หลักสูตรฝึกอบรม <u>(กำหนดการกิจกรรม)</u>                                           | โดวต้า | จำนวนผู้สมัคร | รายชื่อผู้สมัคร        | ลงทะเบียน        |
| 7  | หลักสูตรที่ 2.2: (รุ่นที่ 1) วันจันทร์ที่ 29 พฤษภาคม – วันศุกร์ที่ 2 มิถุนายน 2560 | 60     | 2             | <u>รายชื่อผู้สมัคร</u> | <u>ลงทะเบียน</u> |
| 8  | หลักสูตรที่ 2.2: (รุ่นที่ 2) วันจันทร์ที่ 5 มิถุนายน – วันศุกร์ที่ 9 มิถุนายน 2560 | 60     | 0             | <u>รายชื่อผู้สมัคร</u> | <u>ลงทะเบียน</u> |
| 9  | หลักสูตรที่ 2.2: (รุ่นที่ 3) วันจันทร์ที่ 3 กรกฎาคม – วันสุกร์ที่ 7 กรกฎาคม 2560   | 60     | 0             | <u>รายชื่อผู้สมัคร</u> | <u>ลงทะเบียน</u> |
| 10 | หลักสูตรที่ 2.2: (รุ่นที่ 4) วันจันทร์ที่ 24 กรกฎาคม – วันศุกร์ที่ 28 กรกฎาคม 2560 | 60     | 0             | <u>รายชื่อผู้สมัคร</u> | <u>ลงทะเบียน</u> |
| 11 | หลักสูตรที่ 2.2: (รุ่นที่ 5) วันจันทร์ที่ 14 สิงหาคม – วันศุกร์ที่ 18 สิงหาคม 2560 | 60     | 0             | <u>รายชื่อผู้สมัคร</u> | <u>ลงทะเบียน</u> |
| 12 | หลักสูตรที่ 2.2: (รุ่นที่ 6) วันจันทร์ที่ 21 สิงหาคม – วันศุกร์ที่ 25 สิงหาคม 2560 | 60     | 0             | <u>รายชื่อผู้สมัคร</u> | <u>ลงทะเบียน</u> |

|    | หลักสูตรที่ 2.3 โดยชมรมเสริมสร้างสุขภาพเพชรริมธาร                                    |        |               |                        |                  |
|----|--------------------------------------------------------------------------------------|--------|---------------|------------------------|------------------|
| #  | หลักสูตรฝึกอบรม <u>(กำหนดการกิจกรรม)</u>                                             | โดวต้า | จำนวนผู้สมัคร | รายชื่อผู้สมัคร        | ลงทะเบียน        |
| 13 | หลักสูตรที่ 2.3: (รุ่นที่ 1) วันจันทร์ที่ 15 พฤษภาคม – วันศุกร์ที่ 19 พฤษภาคม 2560   | 80     | 0             | <u>รายชื่อผู้สมัคร</u> | <u>ลงทะเบียน</u> |
| 14 | หลักสูตรที่ 2.3: (รุ่นที่ 2) วันจันทร์ที่ 5 มิถุนายน – วันศุกร์ที่ 9 มิถุนายน 2560   | 80     | 0             | <u>รายชื่อผู้สมัคร</u> | <u>ลงทะเบียน</u> |
| 15 | หลักสูตรที่ 2.3: (รุ่นที่ 3) วันจันทร์ที่ 26 มิถุนายน - วันศุกร์ที่ 30 มิถุนายน 2560 | 80     | 0             | <u>รายชื่อผู้สมัคร</u> | <u>ลงทะเบียน</u> |
| 16 | หลักสูตรที่ 2.3: (รุ่นที่ 4) วันจันทร์ที่ 10 กรกฎาคม - วันศุกร์ที่ 14 กรกฎาคม 2560   | 80     | 0             | <u>รายชื่อผู้สมัคร</u> | <u>ลงทะเบียน</u> |
| 17 | หลักสูตรที่ 2.3: (รุ่นที่ 5) วันจันทร์ที่ 24 กรกฎาคม – วันศุกร์ที่ 28 กรกฎาคม 2560   | 80     | 0             | <u>รายชื่อผู้สมัคร</u> | <u>ลงทะเบียน</u> |
| 18 | หลักสูตรที่ 2.3: (รุ่นที่ 6) วันจันทร์ที่ 21 สิงหาคม – วันศุกร์ที่ 25 สิงหาคม 2560   | 80     | 0             | <u>รายชื่อผู้สมัคร</u> | <u>ลงทะเบียน</u> |
| 19 | หลักสูตรที่ 2.3: (รุ่นที่ 7) วันจันทร์ที่ 28 สิงหาคม - วันศุกร์ที่ 1 กันยายน 2560    | 80     | 0             | <u>รายชื่อผู้สมัคร</u> | <u>ลงทะเบียน</u> |

| หลักสูตรที่ 2.4 โดยชมรมสุขภาพโดยภูมิปัญญาไทยโดย Me Tour และสูนย์ฝึกอบรม อภัยภูเบศร เดย์สปา |                                                                                      |        |               |                        |                  |
|--------------------------------------------------------------------------------------------|--------------------------------------------------------------------------------------|--------|---------------|------------------------|------------------|
| #                                                                                          | หลักสูตรฝึกอบรม <u>(กำหนดการกิจกรรม)</u>                                             | โดวต้า | จำนวนผู้สมัคร | รายชื่อผู้สมัคร        | ลงทะเบียน        |
| 20                                                                                         | หลักสูตรที่ 2.4: (รุ่นที่ 1) วันอังคารที่ 23 พฤษภาคม – วันเสาร์ที่ 27 พฤษภาคม 2560   | 80     | 0             | <u>รายชื่อผู้สมัคร</u> | <u>ลงทะเบียน</u> |
| 21                                                                                         | หลักสูตรที่ 2.4: (รุ่นที่ 2) วันอังคารที่ 30 พฤษภาคม – วันเสาร์ที่ 3 มิถุนายน 2560   | 80     | 0             | <u>รายชื่อผู้สมัคร</u> | <u>ลงทะเบียน</u> |
| 22                                                                                         | หลักสูตรที่ 2.4: (รุ่นที่ 3) วันอังคารที่ 13 มิถุนายน – วันเสาร์ที่ 17 มิถุนายน 2560 | 80     | 0             | <u>รายชื่อผู้สมัคร</u> | <u>ลงทะเบียน</u> |
| 23                                                                                         | หลักสูตรที่ 2.4: (รุ่นที่ 4) วันอังคารที่ 11 กรกฎาคม – วันเสาร์ที่ 15 กรกฎาคม 2560   | 80     | 0             | <u>รายชื่อผู้สมัคร</u> | <u>ลงทะเบียน</u> |
| 24                                                                                         | หลักสูตรที่ 2.4: (รุ่นที่ 5) วันอังคารที่ 18 กรกฎาคม – วันเสาร์ที่ 22 กรกฎาคม 2560   | 80     | 0             | <u>รายชื่อผู้สมัคร</u> | <u>ลงทะเบียน</u> |
| 25                                                                                         | หลักสูตรที่ 2.4: (รุ่นที่ 6) วันอังคารที่ 15 สิงหาคม – วันเสาร์ที่ 19 สิงหาคม 2560   | 80     | 0             | <u>รายชื่อผู้สมัคร</u> | <u>ลงทะเบียน</u> |
| 26                                                                                         | หลักสูตรที่ 2.4: (รุ่นที่ 7) วันอังคารที่ 12 กันยายน – วันเสาร์ที่ 16 กันยายน 2560   | 80     | 0             | <u>รายชื่อผู้สมัคร</u> | <u>ลงทะเบียน</u> |

|    | หลักสูตรที่ 2.5 โดยนิตยสารเพื่อผู้สูงวัย โอ-อันลา                                  |        |               |                        |                  |
|----|------------------------------------------------------------------------------------|--------|---------------|------------------------|------------------|
| #  | หลักสูตรฝึกอบรม <u>(กำหนดการกิจกรรม)</u>                                           | โควต้า | จำนวนผู้สมัดร | รายชื่อผู้สมัคร        | <b>ลงทะเบียน</b> |
| 27 | หลักสูตรที่ 2.5: (รุ่นที่ 1) วันจันทร์ที่ 5 มิถุนายน – วันศุกร์ที่ 9 มิถุนายน 2560 | 100    | 0             | <u>รายชื่อผู้สมัคร</u> | <u>ลงทะเบียน</u> |
| 28 | หลักสูตรที่ 2.5: (รุ่นที่ 2) วันจันทร์ที่ 3 กรกฎาคม – วันศุกร์ที่ 7 กรกฎาคม 2560   | 100    | 0             | <u>รายชื่อผู้สมัคร</u> | <u>ลงทะเบียน</u> |
| 29 | หลักสูตรที่ 2.5: (รุ่นที่ 3) วันจันทร์ที่ 31 กรกฎาคม – วันศุกร์ที่ 4 สิงหาคม 2560  | 100    | 0             | <u>รายชื่อผู้สมัคร</u> | <u>ลงทะเบียน</u> |
| 30 | หลักสูตรที่ 2.5: (รุ่นที่ 4) วันจันทร์ที่ 4 กันยายน – วันศุกร์ที่ 8 กันยายน 2560   | 100    | 0             | <u>รายชื่อผู้สมัคร</u> | <u>ลงทะเบียน</u> |

์ ๓) กรอกรหัสผ่านหลักสูตรที่ 2 (รหัสผ่านคือ <mark>6002</mark>) ลงในช่องและคลิกปุ่ม "<u>Submit</u>"

## Protected Page -- กรุณากรอกรหัสผ่าน

| หลักสูตรหรือโครงการที่ท่านกำลังสมัครถูกป้องกันด้วยรหัสผ่าน ท่านสามารถขอรหัสผ่านได้ที่หน่วยงานต้นสังกัดของท่าน<br>The page you are trying to view is password protected. Please enter the password below to proceed. |
|----------------------------------------------------------------------------------------------------|
| *รหัสผ่าน จัดทำขึ้นเพื่อกรองผู้สมัครที่ใด้รับคัดเลือกจากต้นสังกัดจริง                                                                                                    |
| รหัสผ่าน *                                                                                                    |
| Submit                                                                                                    |

๔) ผู้สมัครกรอกข้อมูลลงในช่องให้ถูกต้อง ครบถ้วน เพื่อเป็นข้อมูลอ้างอิงที่ท่านจะได้รับสิทธิประโยชน์
 จากกองทุนบำเหน็จบำนาญข้าราชการ (กบข.) และเพื่อใช้จัดทำทำเนียบรุ่นและประโยชน์อื่นแก่ผู้สมัคร
 จากนั้นคลิกที่ปุ่ม "Submit" ด้านล่าง

| กรุณากรอกข้อมูลให้ถูกต้องครบถ้วน เพื่อเป็นข้อมูลอ้างอิงที่ท่านจะได้รับสิทธิประโยชน์จากกองทุนบำเหน็จบำนาญข้าราชการ (กบข.)<br>และเพื่อใช้จัดทำทำเนียบรุ่นและประโยชน์อื่นแก่ผู้สมัคร |   |  |  |
|----------------------------------------------------------------------------------------------------|---|--|--|
| โปรดเตรียมสำเนาบัตรข้าราชการ (รูปแบบไฟล์ pdf, jpg, jpeg) ใช้สำหรับประกอบการสมัคร                                                                                                  |   |  |  |
| 1) ข้อมูลทั่วไป                                                                                                    | ٦ |  |  |
| รุ่นที่อบรม *<br>[(รุ่นที่ 1) เดอะเลกาซี ริเวอร์แดว รีสอร์ท : วันจันทร์ที่ 12 มิถุนายน – วันศุกร์ที่ 16 มิถุนายน 2560 .▼                                                          |   |  |  |
| เลขประจำดัวประชาชน                                                                                                    |   |  |  |
| ศานาหน้า<br>- None - ▼                                                                                                    |   |  |  |
| ชื่อ                                                                                                    |   |  |  |
| นามสกุล                                                                                                    |   |  |  |
| ชื่อเล่น                                                                                                    |   |  |  |
|                                                                                                    |   |  |  |

## ๕) ระบบแสดงข้อความ "ขอบคุณสำหรับการลงทะเบียน"

## ขอบคุณสำหรับการลงทะเบียน หลักสูตรที่ 2

View What links here

### ขอบคุณสำหรับการลงทะเบียน

โครงการเสริมสร้างศักยภาพและพัฒนาดุลยภาพของข้าราชการ ประจำปีงบประมาณ พ.ศ. 2560 (ปัจฉิมฯ) หลักสูตรที่ 2

### หมายเหตุ

- 1. เมื่อทางสำนักงาน ก.พ. ได้ตรวจสอบข้อมูลการสมัครและการตอบรับเข้าร่วมโครงการของท่านแล้ว
- ผู้สมัครสามารถ<u>พิมพ์แบบตอบรับเข้าร่วมโครงการฯ</u> ได้ต่อเมื่อสถาะเป็น <u>อนุมัติ</u> เท่านั้น
- 3. เพื่อให้ทางผู้สมัครนำไปยื่นต่อหน่วยงานต้นสังกัดของท่าน และเป็นหลักฐานการสมัครเข้าร่วมโครงการฯ
- ผู้สมัครจะต้อง<u>ช่าระค่าใช้จ่ายทั้งหมดในวันเข้ารับการฝึกอบรมแต่ละรุ่น ณ สถานที่ที่เลือกเข้ารับการฝึกอบรม ประจำปึงบประมาณ พ.ศ. 2560 ในหลักสุดรที่ 2
  </u>
- ผู้สมัครจะต้อง<u>นำหนังสือตอบรับ</u>การเข้าร่วมในหลักสูตรที่ 2 มายื่นต่อเจ้าหน้าที่โครงการฯ ในวันแรกของการฝึกอบรมในรุ่นที่ท่านเลือกเพื่อลงทะเบียนและรับเอกสาร
- 6. ผู้สมัครที่เข้าร่วมโครงการในหลักสูตรที่ 2 ไม่สามารถเปลี่ยนแปลงหลักสูตรการฝึกอบรมภายหลังได้

### ตรวจสอบรายชื่อการสมัคร

ตรวจสอบรายชื่อผู้สมัครหลักสูตรที่ 2 <u>>>คลิก</u>

พิมพ์แบบตอบรับเข้าร่วมโครงการฯ <u>>>คลิก</u>

# ขั้นตอนการพิมพ์แบบตอบรับ

- ๑) ให้ผู้สมัครพิมพ์ URL ที่ได้รับ <u>http://register.ocsc.go.th/registration/retire2560</u>
- ๒) คลิกที่คำว่า "<u>พิมพ์แบบตอบรับ</u>"

| ลงทะเบียนหลักสูตรที่ 1 <u>≫ สมัครหลักสูตรที่ 1</u>        | ดูรายชื่อผู้สมัครหลักสูตรที่ 1 <u>&gt;&gt; รายชื่อผู้สมัคร</u> | กำหนดการโครงการ หลักสูตรที่ <mark>1</mark>            |
|-----------------------------------------------------------|----------------------------------------------------------------|-------------------------------------------------------|
| โปรดเตรียมสำเนาบัตรข้าราชการให้พร้อมก่อนการสมัคร          |                                                                | <u>&gt;&gt; ดาวน์โหลดเอกสาร</u>                       |
| (รูปแบบไฟล์ pdf, jpg, jpeg)                               |                                                                |                                                       |
| องทะเบียนหลักสูตรที่ 2 <u>&gt;&gt; สมัครหลักสูตรที่ 2</u> | ดูรายชื่อผู้สมัครหลักสูตรที่ 2 <u>&gt;&gt; รายชื่อผู้สมัคร</u> | กำหนดการโครงการ หลักสูตรที่ 2                         |
| (หลักสูตรที่ 2 ผู้สมัครเลือกได้เพียง 1 หลักสูตรเท่านั้น   |                                                                | <u>&gt;&gt; (2.1 เดอะเลกาซี่ ริเวรอ์แดว)</u>          |
| และไม่สามารถเปลี่ยนหลักสูตรฝึกอบรมภายหลังได้)             |                                                                | <u>&gt;&gt; (2.2 ศูนย์ส่งเสริมสุขภาพมิชชั้น)</u>      |
| โปรดเตรียมสำเนาบัตรข้าราชการให้พร้อมก่อนการสมัคร          |                                                                | <u>&gt;&gt; (2.3 เพชรริมธาร รีสอร์ท)</u>              |
| (รูปแบบไฟล์ pdf, jpg, jpeg)                               |                                                                | <u>&gt;&gt; (2.4 ศูนย์ฝึกอบรม อภัยภูเบศร์)</u>        |
|                                                           |                                                                | <u>&gt;&gt; (2.5 นิตยสารเพื่อผู้สูงวัย โอ-ถั้นถา)</u> |
| พิมพ์แบบตอบวับ: >> พิมพ์แบบตอบวับ                         |                                                                |                                                       |

m) ให้ผู้สมัคร<u>กรอกเลขประจำตัวประชาชนลงในช่อง</u> และคลิกปุ่ม "<u>Apply</u>" (ระบบจะแสดงรายการที่ ผู้สมัครเลือกลงทะเบียนไว้ขึ้นมาแสดงบนหน้าจอ)

| ระบบลงทะเบียนกลาง<br>Registration Center lies สำนัดงาน กล.                                                                                                    | Search Q RSS Feed 🔊 |
|----------------------------------------------------------------------------------------------------|---------------------|
| หน้าแรก รายการหลักสูตร คำแนะนำการใช้งาน Archives ติดต่อ                                                                                                    |                     |
| HOME / ศัดกรมของปรับเข้าร่วมโครงการเสียงกรองการและทัดกรองการของข่ารรงการ ปี พ.ศ.2560<br>ค้นหาแบบตอบรับเข้าร่วมโครงการเสริมสร้างศักยภาพและพัฒนาตุลยภาพของข้าราชกา | าร ปี พ.ศ.2560      |
| เลขประชาชาน<br>Acciv<br>กรุณากรอกเลขบัตรประชาชนให้ถูกต้อง                                                                                                    |                     |

๙) การพิมพ์แบบตอบรับให้คลิกที่คำว่า "<u>พิมพ์แบบตอบรับฯ</u>"

| ระบบลงทะเบียนกลาง<br>Resistration Center โคร สำนักงาน ก.พ.                              | Search Q RSS Feed 🔊 |
|-----------------------------------------------------------------------------------------|---------------------|
| หบ้าแรก รายการหลักสูดร คำแบะปาการใช้งาบ Archives ผิดต่อ                                 |                     |
| MANE / กัดการแนกระดับเริ่มข้างกับของเป็นเข้าแล้งและและเลลโดกรรดกระดังกรรรณ ปี พ.ศ. 1820 |                     |

### ค้นหาแบบตอบรับเข้าร่วมโครงการเสริมสร้างศักยภาพและพัฒนาดุลยภาพของข้าราชการ ปี พ.ศ.2560

| 111111111122 | 2 Apply                                                                                                    |                        |                   |                       |                           |
|--------------|----------------------------------------------------------------------------------------------------|------------------------|-------------------|-----------------------|---------------------------|
| REG_ID       | นลักสูตร                                                                                                    | เลขประจำด้ว<br>ประชาชน | ชื่อ-นามสกุล      | สถานะการลง<br>ทะเบียน | พืมพ์แบบดอบ<br>รับ        |
| 19444        | โครงการเสริมสร้างศึกยภาพและพัฒนาดุลยภาพของข้าราชการ ประจำปังบประมาณ พ.ศ. 2560 (ปัจฉิมฯ)<br>หลักสูตรที่ 1                                                                                                    | 111111111222           | บายทดสอบ2<br>ระบบ | อนุมัติ               | <u>พิมพ์แบบตอบ</u><br>รับ |
| 19449        | โครงการเสริมสร้างศึกยภาพและพัฒนาดุลยภาพของขำราชการ ประจำปังบประมาณ พ.ศ. 2560 (ปัจฉิมฯ)<br>หลักสูตรที่ 2<br>หลักสูตรที่ 2.2: (รุ่นที่ 1) สูนย์ส่งเสริมสุขภาพมีชชั่น : วันจันทร์ที่ 29 พฤษภาคม – วันศุกร์ที่ 2 มิถุนายน<br>2560 | 111111111222           | นายทดสอบ<br>ระบบ  | พิจารณา               |                           |

-

หมายเหตุ

ผู้สมัครสามารถพิมพ์แบบตอบรับได้ต่อเมื่อ สถานะการลงทะเบียนเป็น อนุมัติ เท่านั้น